## Step by Step Guide to Access **ELPAC Practice Tests**

## 1. Go to elpac.org

2. **SELECT** the 4<sup>th</sup> blue tab, **PRACTICE & TRAINING TESTS** (located on the left side)

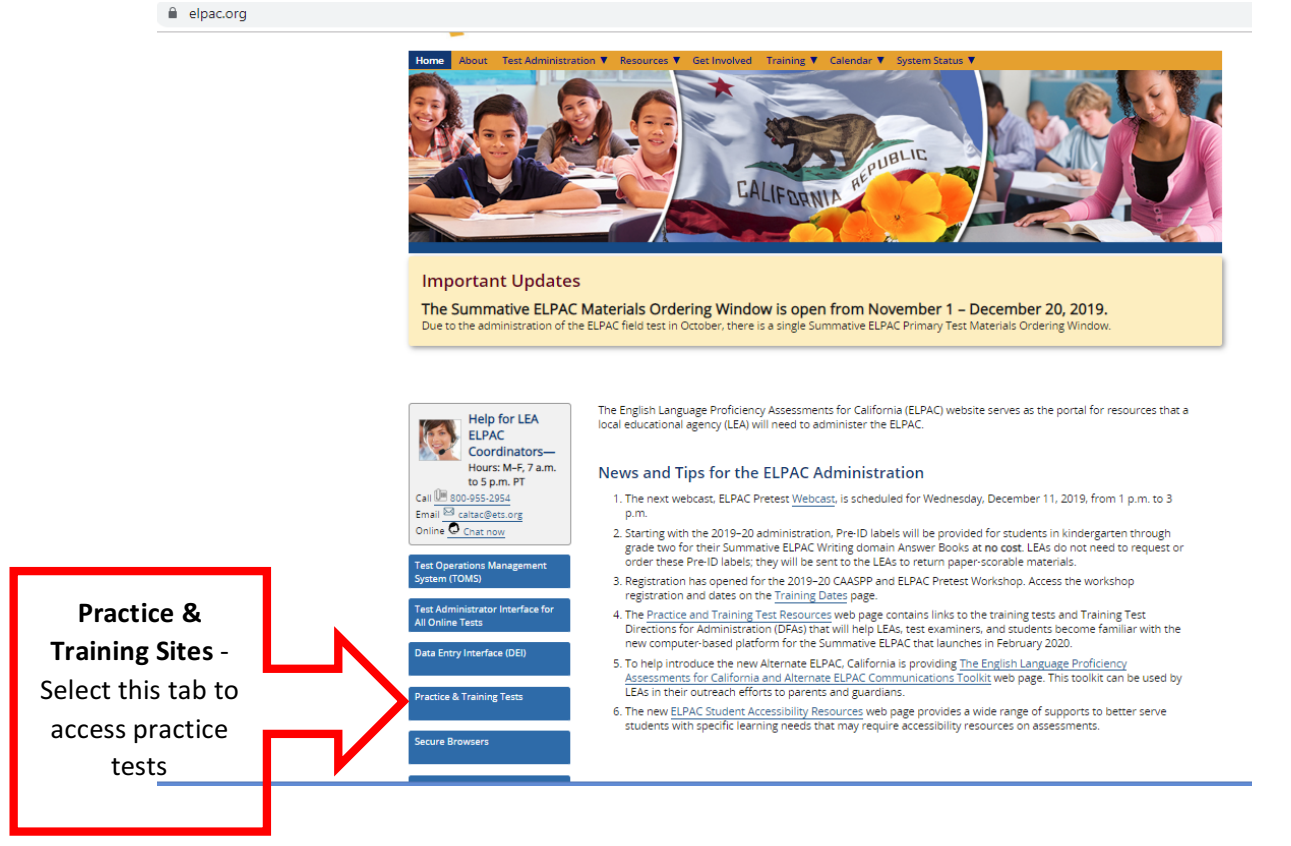

## 3. SELECT the Student Interface Practice and Training Tests

## **Online Practice and Training Tests**

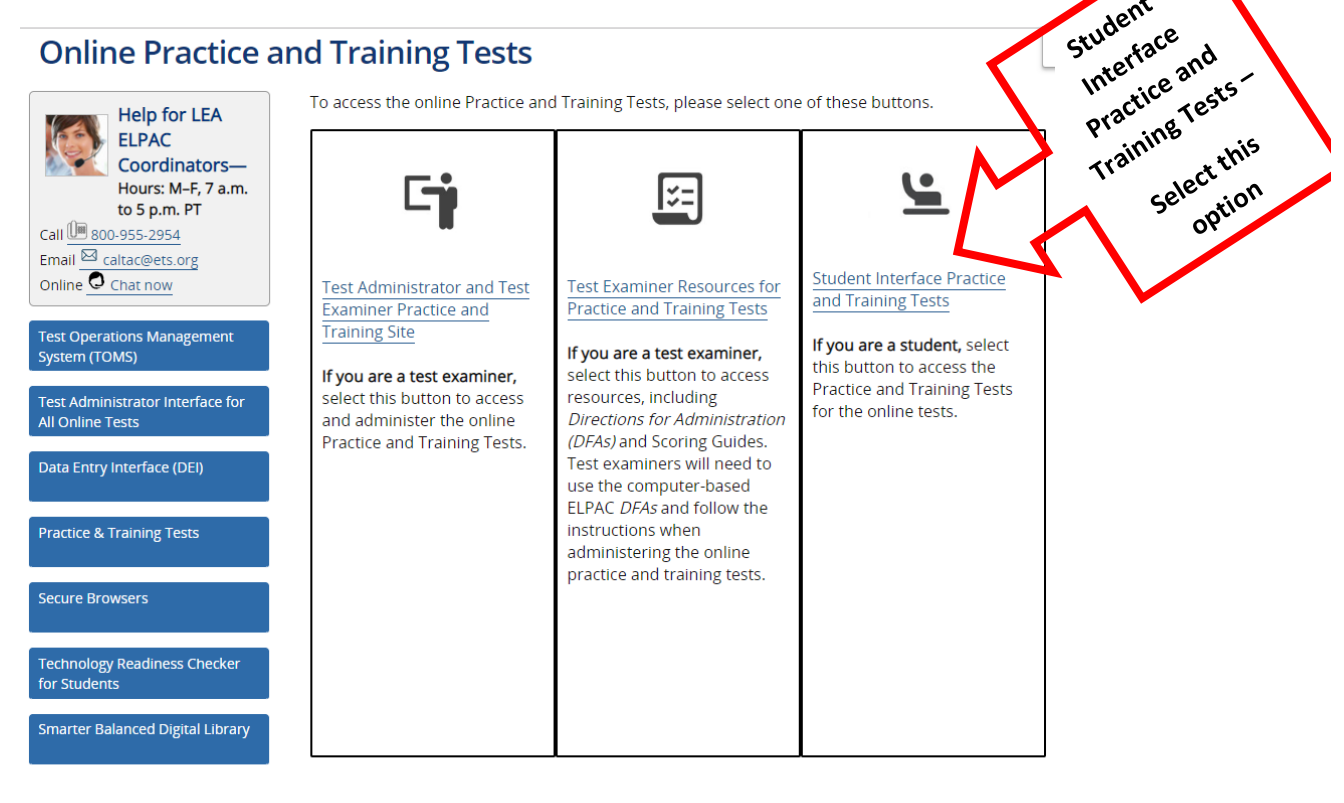

student

4. Scroll to the bottom of the page and click on Sign-In

| Budet Petronane and Progress    |                                                                                                    |
|---------------------------------|----------------------------------------------------------------------------------------------------|
|                                 | Please Sign In                                                                                                    |
|                                 | Guest User<br>Toggle to sign in as yourself                                                                                                    |
|                                 | CN Guest Session<br>Toggle to join an active session                                                                                                    |
|                                 | del Run Diagnostics Browser: Chrome v78                                                                                                    |
|                                 | Welcome to the Practice and Training Test site. You can<br>use this site to take practice and training tests. Some<br>questions require you to select one answer; others<br>require you to type ashort answer; draw a picture, or<br>complete another type of open-ended task. |
| Practice and Training Test Site | Sign In                                                                                                    |
|                                 |                                                                                                    |
|                                 | Select Sign-In                                                                                                    |
|                                 |                                                                                                    |

5. Click on the arrow to choose specific grade level, SELECT GRADE

| COCCUPIE CONTRACTOR             |                                                 |
|---------------------------------|-------------------------------------------------|
|                                 | Your Tests<br>Select the test you need to take. |
|                                 | Grade: Select grade                             |
|                                 |                                                 |
|                                 | Select Specific<br>Grade Level                  |
|                                 |                                                 |
| Practice and Training Test Site | Return to Login                                 |

6. Scroll all the way to the bottom of the page to the gray section, **English** Language Proficiency Assessments (ELPAC) Practice Tests

<u>Grades K-2 only have access to ELPAC while 3<sup>rd</sup> – 12<sup>th</sup> have access to all the other</u> practice tests, like Smarter Balance Assessments

| Start ELPAC Grades 3-5 Listening   This is opportunity 1 of 99     Start ELPAC Grades 3-5 Speaking   Start ELPAC Grades 3-5 Reading Practice     This is opportunity 1 of 99   Start ELPAC Grades 3-5 Writing Practice     Practice Test   This is opportunity 1 of 99     This is opportunity 1 of 99   This is opportunity 1 of 99 | Listening,<br>Speaking, Reading,   |
|----------------------------------------------------------------------------------------------------|------------------------------------|
| Start ELPAC Grades 3-5 Speaking<br>Practice Test<br>This is opportunity 1 of 99   Start ELPAC Grades 3-5 Writing Practice<br>Test<br>This is opportunity 1 of 99                                                                                                    | Speaking, Reading,                 |
|                                                                                                    | Writing                            |
| English Language Proficiency Assessments (ELPAC) Training Test                                                                                                    | Students are                       |
| Start ELPAC Grades 3-5 Listening<br>Training Test<br>This is opportunity 1 of 99<br>This is opportunity 1 of 99                                                                                                    | encouraged to<br>practice on all 4 |
| Start ELPAC Grades 3-5 Speaking<br>Training Test File Start ELPAC Grades 3-5 Writing Training<br>Test   This is opportunity 1 of 99 This is opportunity 1 of 99                                                                                                    | sections                           |

7. Students can customize their testing view, similarly to what they will be able to do on the actual test, once settings have been customized, click on green tab, **SELECT** 

|                         | ← → U = sat/4.cloud1.tos.airast.org/student/v | ซบร/Pages/Loginsneilaspx                                                                 |                                           |
|-------------------------|-----------------------------------------------|------------------------------------------------------------------------------------------|-------------------------------------------|
|                         | Electronic de Program                         |                                                                                          | GUEST (SSID: GUEST)   QUEST SESSION   ELP |
|                         | Cho<br>Review                                 | OOSE Settings:<br>the following test settings. You can change the options, If necessary. |                                           |
| Students are            | EL                                            | PAC Grades 3-5 Listening Practice Test                                                   |                                           |
| encouraged to play      |                                               | Presentation                                                                             |                                           |
| with customization      | •                                             | American Sign Language OFF                                                               |                                           |
| settings to familiarize | •                                             | Presentation English                                                                     | \$                                        |
| themselves with all the |                                               | Audio Transcriptions OFF                                                                 |                                           |
| setting available to on |                                               | Literacy Assistance Resources                                                            |                                           |
| the actual test         | 0                                             | Text-to-Speech None                                                                      | ٥                                         |
|                         | Practice and Training Test Site               | Select Undo Changes Go Back                                                              |                                           |
|                         |                                               |                                                                                          |                                           |
|                         |                                               | Click Select                                                                             |                                           |

8. The ELPAC tests have an audio component, check sound and adjust volume, then SELECT, I could play the video and sound, then SELECT, CONTINUE

|                                                                      | GUEST (SSID: GUEST)   BUEST MEDITION   ELPAK                                                                        |                                                                                                    | GUEST (SSID: GUEST)   SUCT SESSON                                                                                              |
|----------------------------------------------------------------------|----------------------------------------------------------------------------------------------------|----------------------------------------------------------------------------------------------------|----------------------------------------------------------------------------------------------------|
| Audio/Video Checks<br>Your test uses multi-media features. Please pu | erform the following checks before continuing.                                                                      | Audio/Video Ch                                                                                                    | ecks                                                                                                    |
| Click to play sound                                                  | Check<br>Use use vides and audio playback are working. To play the<br>ample video and sound, press the play button. | Sound and Video Play                                                                                                    | back Check<br>Make sure video and autio pityback are working. To play the<br>angle video and sound, press the play bottos.     |
| coulin nor play me video or sound.                                   | nd I could not play the video or<br>sound                                                                           | If you were able to play the video and i<br>could not play the video or sound.<br>I could play the video or sound in the sound play the video or sound play the video or sound play the video of sound play the video of sound play | is sound, choose I could play the video and sound. If not, choose I<br>too and sound<br>I could not play the video or<br>sound |
| Practice and Training Test Site Contem                               | se Back                                                                                                    | Practice and Training Test Site                                                                                                    | Continue Back                                                                                                    |
|                                                                      |                                                                                                    | Confirm there i<br>Then click on <b>C</b>                                                                                                    | s sound<br>ontinue                                                                                                    |

9. Select, green button, **BEGIN TEST NOW** 

|                            | Instructions and Help<br>You may select the question mark button to access this Help Guide at any time during your test.      |
|----------------------------|----------------------------------------------------------------------------------------------------|
|                            | Test Settings<br>Use this button to review your test settings.                                                                |
|                            | View Test Settings                                                                                                    |
|                            | Help Guide<br>The Help Guide and test rules can be accessed at any time by using the button on the top part of the test page. |
|                            | View Help Guide                                                                                                    |
| - <sup>IICK,</sup> Begin T | lest Now                                                                                                    |

10. Start the practice test, it is important to see the types of questions students will be asked as well familiarizing themselves with all the embedded testing resources integrated in each test.